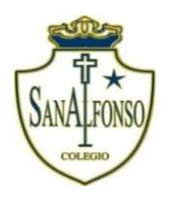

COMPLEJO EDUCACIONAL SAN ALFONSO FUNDACIÓN QUITALMAHUE Eyzaguirre 2879 Fono 22-852 1092 Puente Alto planificacionessanalfonso@gmail.com www.colegiosanalfonso.cl

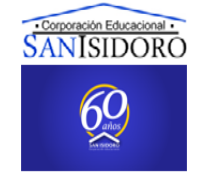

## Actividad N°8 trabajo remoto. Tecnología.

### Profesor Cristian Elías Vásquez Orellana. Nombre del alumno: Correo electrónico: cvelias@gmail.com

Curso: 7°año

**Objetivo de aprendizaje OA4**: Comunicar el diseño, la planificación u otros procesos de resolución de necesidades de reparación, adaptación o mejora de objetos o entornos, utilizando herramientas TIC, considerando el objetivo, la audiencia y aspectos éticos.

**OA1**: Identificar necesidades personales o grupales del entorno cercano que impliquen soluciones de reparación, adaptación o mejora, reflexionando acerca de sus posibles aportes.

# LAS REDES SOCIALES

El concepto de red social: Se utiliza para analizar interacciones entre individuos, grupos, organizaciones o hasta sociedades enteras desde el final del siglo XIX.

## ¿Qué es Instagram?

Instagram en una red social que se basa en el contenido multimedia (imágenes, vídeos cortos y GIFs).

Su uso está más enfocado a móvil, que a ordenador, por ello, aunque puedes acceder a la web de Instagram o descargar en Windows 10 la app, si quieres utilizar todas las funcionalidades de esta red social debes hacerlo desde tu móvil con su aplicación para Android o para iOS.

#### ¿Cómo crear un perfil de Instagram?

Crear un perfil en Instagram es algo bastante sencillo y rápido, para ello ve a la **página principal de Instagram, o bien descarga en tu móvil su aplicación y ábrela**.

|             | Instagram                                                                       |                             |  |
|-------------|---------------------------------------------------------------------------------|-----------------------------|--|
| · )         | Registrate para ver foto<br>de tus amigos                                       | os y videos<br>i.           |  |
| 1 Instagram | 🖬 Iniciar sesión con Fa                                                         | Iniciar sesión con Facebook |  |
| 🔹 debeža    | o                                                                               |                             |  |
|             | Número de móvil o correo electr                                                 | ánico 🛞                     |  |
|             | Nombre completo                                                                 |                             |  |
|             | Nombre de usuario                                                               | $\otimes$                   |  |
|             | Contraseña                                                                      | $\otimes$                   |  |
|             | Registrarte                                                                     |                             |  |
|             | Al registrarte, aceptas nuestras<br>Condiciones y la Política de<br>privacidad. |                             |  |
|             | ¿Tienes una cuenta?                                                             | ¿Tienes una cuenta? Entrar  |  |
|             | Descarga la aplicac                                                             | ión.                        |  |

Debes pensar un Nombre de usuario que no esté ya utilizado e introducir tu número de móvil o email, podría ser tu mail institucional, el nombre que quieres que aparezca en tu perfil y una contraseña.

### ¿Cómo hacer privada mi cuenta de Instagram?

Una vez creado tu perfil, será público y cualquier usuario de Instagram podrá ver lo que compartes o seguirte. Si quieres elegir quién te sigue y quién no, puedes hacer tu cuenta privada.

Para ello, selecciona sobre las tres líneas que aparecen en la esquina superior derecha en la página de tu perfil y accede a **Configuración/Privacidad/Conexiones/Privacidad de la cuenta**. Ahí podrás activar tu cuenta privada.

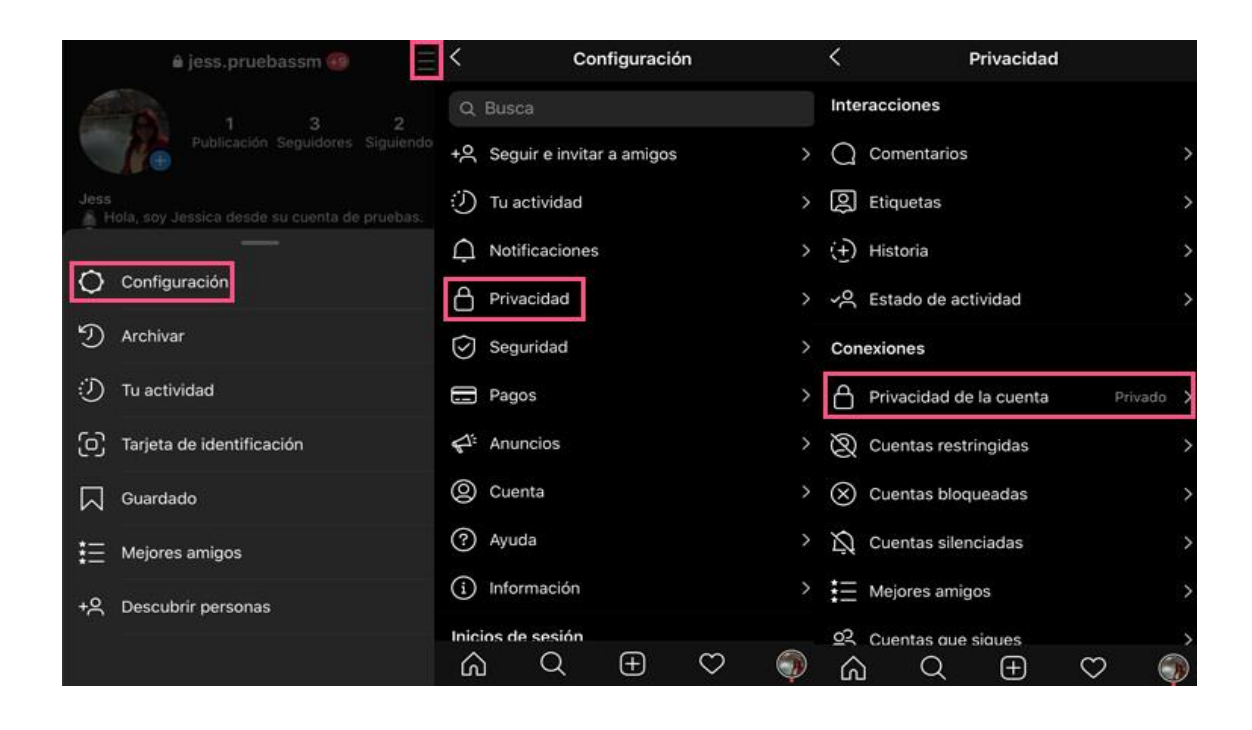

### ¿Cómo eliminar tu cuenta de Instagram?

Si te has creado una cuenta y no utilizas esta red social o simplemente quieres borrarla puedes hacerlo de dos maneras.

Borrar tu cuenta de forma temporal

- 1. Accede a Instagram con el email y la contraseña de la cuenta que deseas borrar.
- 2. Dirígete a la siguiente página: <u>https://www.instagram.com/accounts/remove/request/temporary/</u>
- 3. Selecciona un motivo por el que quieres eliminar la cuenta y vuelve a introducir tu contraseña.

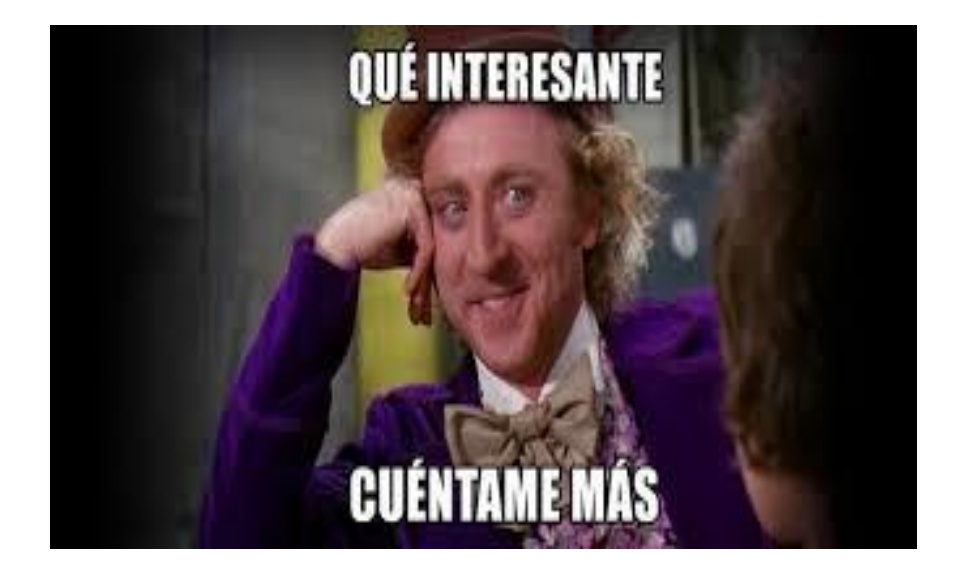

Lee atentamente y responde:

#### Según tus conocimientos ¿cómo se crea un perfil en Instagram?

¿Cómo se hace privada una cuenta de Instagram?